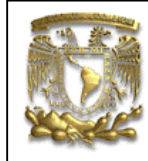

ANSYS PRÁCTICA 5: ANÁLISIS ESTATICO DE ESFUERZOS

| DATOS GENERALES:                                      |                                                |  |  |  |
|-------------------------------------------------------|------------------------------------------------|--|--|--|
| CAMPO:                                                | DISEÑO MECANICO                                |  |  |  |
| CURSO:                                                | DISEÑO Y MANUFACTURA ASISTIDOS POR COMPUTADORA |  |  |  |
| PRACTICA No. :                                        | 0005                                           |  |  |  |
| NOMBRE DE LA PRACTICA: ANÁLISIS ESTATICO DE ESFUERZOS |                                                |  |  |  |

# FACULTAD DE INGENIERIA DE LA UNAM

# **PRACTICA 1: COMBINACIÓN DE ELEMENTOS**

| NOTA: ESTE DOCUMENTO CONSTA DE n HOJAS |                        |         |  |
|----------------------------------------|------------------------|---------|--|
| NOMBRE Y FIRMA                         |                        |         |  |
|                                        |                        |         |  |
|                                        | M.I. ALVARO AYALA RUIZ |         |  |
|                                        | REVISO                 | ELABORO |  |

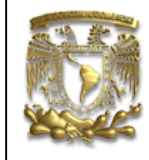

ANSYS PRÁCTICA 5: ANÁLISIS ESTATICO DE ESFUERZOS

INDICE:

| 1. | INTRODUCCIÓN                                   | 3    |
|----|------------------------------------------------|------|
| 2. | MODELADO                                       | 3    |
| 3. | TIPO DE ELEMENTO                               | 3    |
| 4. | PROPIEDADES GEOMÉTRICAS                        | 6    |
| 5. | PROPIEDADES DE LOS MATERIALES                  | . 10 |
| 6. | TIPO DE ANÁLISIS                               | . 14 |
| 7. | APLICACIÓN DE CARGAS Y CONDICIONES DE FRONTERA | . 15 |
| 8. | SOLUCION DEL SISTEMA                           | . 16 |

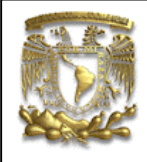

ANSYS PRÁCTICA 5: ANÁLISIS ESTATICO DE ESFUERZOS

#### 1. INTRODUCCIÓN

Esta práctica tiene como objetivos el utilizar y combinar diferentes tipos de elementos tubo, resorte y junta para resolver problemas estructurales.

Se aplicará una carga de 1000 N en una catapulta, como se muestra en la figura. La catapulta esta construida con tubos de acero con un diámetro externo de 40 mm, un espesor de pared de 10 mm, un módulo de elasticidad de 200 GPa, los resorte tienen una constante de rigidez de 5 N/mm.

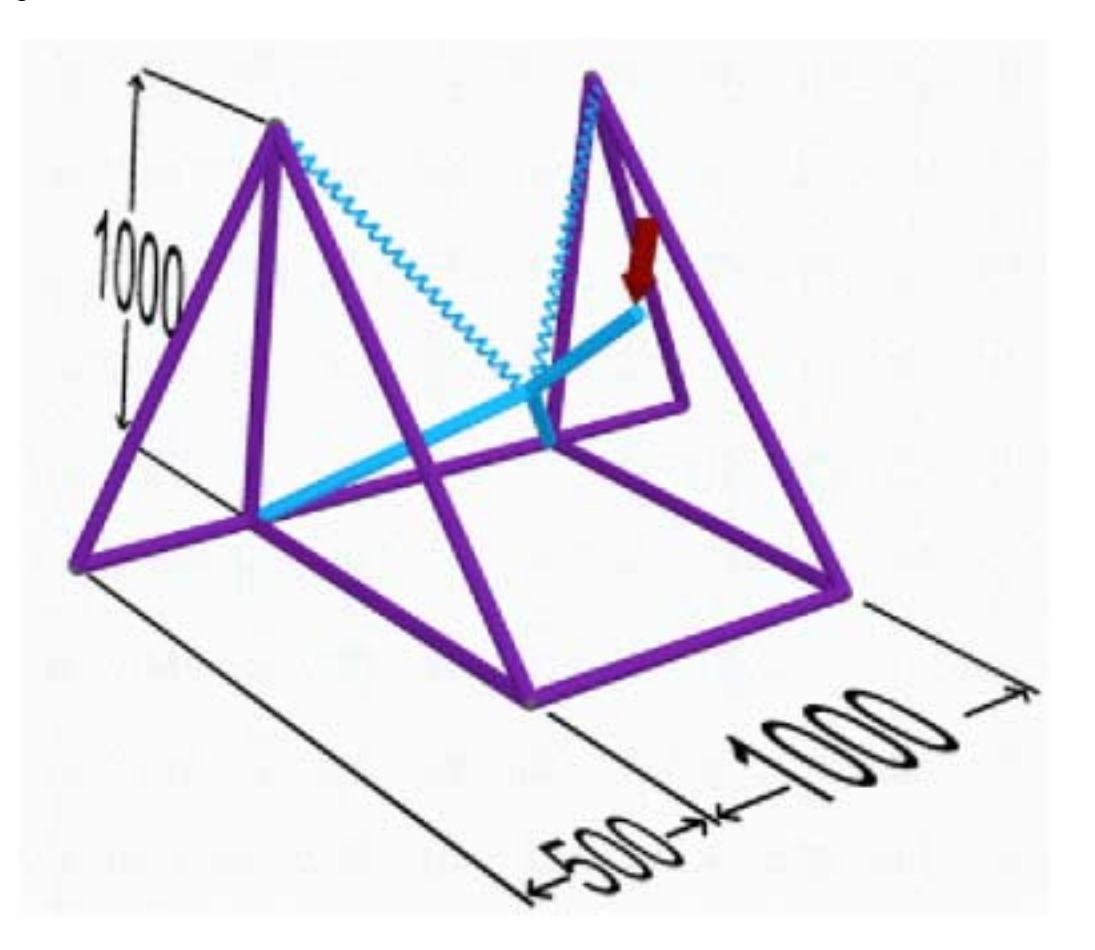

#### 2. MODELADO

Para iniciar se da nombre al problema

Utility Menu > File > Change Title

#### 3. TIPO DE ELEMENTO

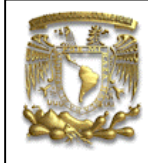

ANSYS PRÁCTICA 5: ANÁLISIS ESTATICO DE ESFUERZOS

Del menú Preprocessor, selecciona:

#### Element Type> Add/Edit/Delete

Aparecerá el dialogo Element Types, selecciona el botón Add y la siguiente ventana debe aparecer

Definir el elemento PIPE16

Este elemento cuenta con seis grados de libertad, por lo que se puede utilizar para crear estructuras en 3D.

Preprocessor > Element Type > Add/Edit/Delete... > click 'Add'

Seleccionar Pipe, Elast straight 16 de la Library of Element Type

| Library of Element Types               |                                                                                           | X                                                                                                    |
|----------------------------------------|-------------------------------------------------------------------------------------------|----------------------------------------------------------------------------------------------------|
| Library of Element Types               | Structural Mass<br>Link<br>Beam<br>Pipe<br>Rigid<br>Sold<br>Sold<br>Shell<br>Hyperelastic | Elast straight 16<br>tee 17<br>elbow 18<br>Plast straight 20<br>elbow 60<br>Immersed 59<br>Elast straight 16 |
| Element type reference number OK Apply | 4<br>Cancel                                                                               | Help                                                                                                    |

Da un clic en Apply. Debe aparecer Type 1 PIPE16 en la ventana Element Types.

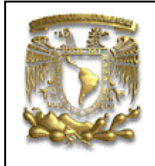

ANSYS PRÁCTICA 5: ANÁLISIS ESTATICO DE ESFUERZOS

| Ele | ment   | Types    |        |         |     |        | × |
|-----|--------|----------|--------|---------|-----|--------|---|
|     |        |          |        |         |     |        |   |
|     | Defiev | nd Flomo |        |         |     |        |   |
|     | Type   | 1        | PIPE16 |         |     |        |   |
|     | 1760   | -        | 11.210 |         |     |        |   |
|     |        |          |        |         |     |        |   |
|     |        |          |        |         |     |        |   |
|     |        |          |        |         |     |        |   |
|     |        |          |        |         |     |        |   |
|     |        |          |        |         |     |        |   |
|     |        |          |        |         |     |        |   |
|     |        |          |        |         |     |        |   |
|     |        |          |        |         |     |        |   |
|     |        |          |        |         |     |        |   |
|     |        |          |        |         |     |        |   |
|     |        |          |        |         |     |        |   |
|     |        |          | 1      | 1       |     |        |   |
|     |        | Add      |        | Options |     | Delete |   |
|     |        |          |        |         |     |        |   |
|     |        |          | 1      |         |     | 1      |   |
|     |        | Clo      | se     |         | Hel | P      |   |
|     |        |          |        |         |     |        |   |

Definir el elemento COMBIN7

Este elemento nos permite establecer una unión entre elementos.

De un clic sobre Add en la ventana Types Elements.

Seleccione Combination y Revolute Joint, da clic en Apply

Definir el elemento COMBIN14

Con este elemento se define un resorte.

De un clic sobre Add. en la ventana Types Elements.

Selecciona Combination y Spring damper 14, da clic en OK.

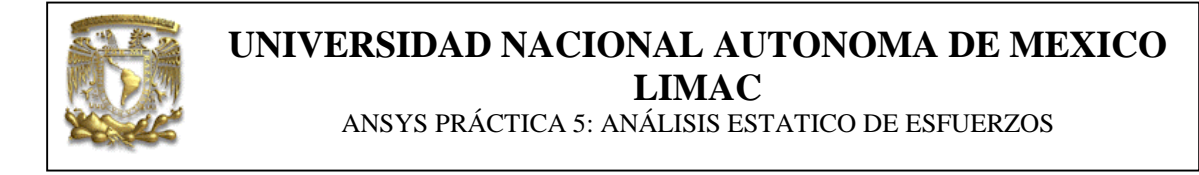

En la ventana Element Types deben aparecer tres elementos definidos.

| Ele | ment   | Types    |           |         |        | × |
|-----|--------|----------|-----------|---------|--------|---|
|     |        |          |           |         |        |   |
|     |        |          |           |         |        |   |
|     | Define | ed Eleme | nt Types: |         |        |   |
|     | Туре   | 1        | PIPE16    |         |        |   |
|     | Туре   | 2        | COMBIN7   |         |        |   |
|     | Type   | 3        | COMBIN14  |         |        |   |
|     |        |          |           |         |        |   |
|     |        |          |           |         |        |   |
|     |        |          |           |         |        |   |
|     |        |          |           |         |        |   |
|     |        |          |           |         |        |   |
|     |        |          |           |         |        |   |
|     |        |          |           |         |        |   |
|     |        |          |           |         |        |   |
|     |        |          |           |         |        |   |
|     |        |          |           |         |        |   |
|     |        |          |           |         |        |   |
|     |        |          | 1         | 1       |        |   |
|     |        | Add      |           | Options | Delete |   |
|     | _      |          |           |         |        |   |
|     |        |          |           |         |        |   |
|     |        | Clo      |           |         | Help   |   |
|     |        |          |           |         |        |   |

### 4. PROPIEDADES GEOMÉTRICAS

Ahora se especificarán las propiedades geométricas para los elementos ya creados.

En el menú Preprocessor, selecciona

Real Constants > Add/Edit/Delete

Da clic sobre Add y selecciona Type 1 PIPE16, da clic sobre OK.

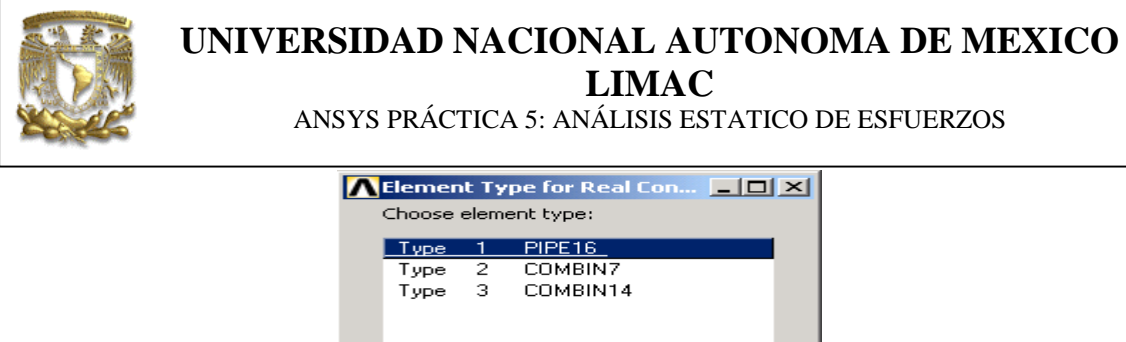

| <u> </u> | Cancel |
|----------|--------|

Introduce las siguientes propiedades geométricas:

OD: 40 TKWALL: 10

El elemento COMBIN7, cuenta con cinco grados de liberta (UX,UY, UZ, ROTX y ROTY). Estos grados de libertad se pueden definir por tres constantes reales. K1 (para UX, UY), K2(UZ) y K3 (para las rotaciones).

Da clic en Add en el cuadro de dialogo

Seleccione Type 2 COMBIN7, da clic en OK.

Introduce los siguientes valores:

K1: 100000000 K2: 100000000 K3: 100000000

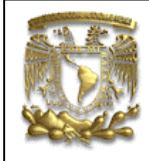

ANSYS PRÁCTICA 5: ANÁLISIS ESTATICO DE ESFUERZOS

| Real Constant Set Number 2, for COMBIN7 | ×         |
|-----------------------------------------|-----------|
| Element Type Reference No. 2            |           |
| Real Constant Set No.                   | 2         |
| X-Y translational stiffness K1          | 100000000 |
| Z direction stiffness K2                | 100000000 |
| Rot-X + Rot-Y stiffness K3              | 100000000 |
| Torsional stiffness K4                  |           |
| Rotational viscous friction CT          |           |
| Friction torque TF                      |           |
| Joint mass MASS                         |           |
| Mass moment of inertia IMAS5            |           |
| Preload torque TLOAD                    |           |
| Starting status START                   |           |
| Lower stop (reverse rot) STOPL          |           |
| Upper stop (forward rot) STOPU          |           |
| Rotational interference ROT             |           |
| Scalar in RVMOD equation C1             |           |
| Exponential in RVMOD equation C2        |           |
| Scalar in RVMOD equation C3             |           |
| Exponential in RVMOD equation C4        |           |
|                                         |           |
|                                         |           |
| OK Apply Cancel                         | Help      |

Nota: Con estos valores tan altos se asegurando la restricción de dos nodos coincidentes en otro.

Para el elemento COMBIN14 se define la constante de rigidez

En el cuadro de diálogo da clic en Add.

Selecciona Type 3 COMBIN14'

Introduce las siguientes propiedades geométricas:

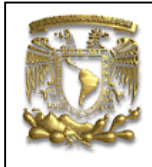

ANSYS PRÁCTICA 5: ANÁLISIS ESTATICO DE ESFUERZOS

| 🔨 Real Constant Set     | Number 3, for CC | MBIN14 | ×    |
|-------------------------|------------------|--------|------|
| Element Type Reference  | No. 3            |        |      |
| Real Constant Set No.   |                  |        | 3    |
| Spring constant         | к                |        | 5    |
| Damping coefficient     | CV1              |        |      |
| Nonlinear damping coeff | CV2              |        |      |
| ок                      | Apply            | Cancel | Help |

Verifica que en la ventana Real Constants aparecer el listado de las propiedades de cada uno de los elementos.

| Rea<br>[ | <b>l Constant</b><br>Defined Real | :s<br>I Constant Se | ts     | × |
|----------|-----------------------------------|---------------------|--------|---|
|          | Set                               | 1                   |        |   |
|          | Set                               | 2                   |        |   |
|          | Set                               | 3                   |        |   |
|          |                                   |                     |        |   |
|          |                                   |                     |        |   |
|          |                                   |                     |        |   |
|          |                                   |                     |        |   |
|          |                                   |                     |        |   |
|          |                                   |                     |        |   |
|          |                                   |                     |        |   |
|          |                                   |                     |        |   |
|          |                                   |                     |        |   |
|          |                                   |                     |        |   |
|          | Add                               | Edit                | Delete |   |
|          |                                   |                     |        |   |
|          |                                   |                     |        |   |
|          | Class                             | 1                   | Halo   |   |
|          | Close                             |                     |        |   |

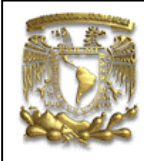

ANSYS PRÁCTICA 5: ANÁLISIS ESTATICO DE ESFUERZOS

#### 5. PROPIEDADES DE LOS MATERIALES

En el menú Preprocessor selecciona

#### Material Props > Material Models

Aparece el diálogo Define Material Model selecciona Material Model Number y

#### **Structural > Linear > Elastic > Isotropic**

Da doble clic sobre el **Isotropic** e introduce las propiedades módulo de elasticidad y relación de Poissons del Aluminio y selecciona OK.

#### EX= 2 E+5 PRXY= 0.33

| Linear Isotropi<br>Linear Isotropic | c Properties for<br>Material Propertie: | Material Numbe<br>s for Material Numb | r 1 🛛 🗵<br>ber 1 |
|-------------------------------------|-----------------------------------------|---------------------------------------|------------------|
| Temperatures<br>EX<br>PRXY          | T1<br>0<br>2E+005<br>0.33               |                                       |                  |
| Add Temperatu                       | re Delete Tempe                         | rature                                | Graph            |
|                                     | ОК                                      | Cancel                                | Help             |

Cierra la ventana 'Define Material Model Behavior'.

#### APLICACIÓN DE LA MALLA AL MODELO

Para los elementos de PIPE16 se definirá primero los nodos y después los elementos

Para definir los nodos selecciona

Preprocessor > Modeling> Create > Nodes > In Active CS.

y se definen los siguientes 13 nodos

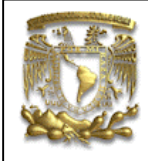

ANSYS PRÁCTICA 5: ANÁLISIS ESTATICO DE ESFUERZOS

| NODO | Х    | Y    | Ζ    |
|------|------|------|------|
| 1    | 0    | 0    | 0    |
| 2    | 0    | 0    | 1000 |
| 3    | 1000 | 0    | 1000 |
| 4    | 1000 | 0    | 0    |
| 5    | 0    | 1000 | 1000 |
| 6    | 0    | 1000 | 0    |
| 7    | 700  | 700  | 500  |
| 8    | 400  | 400  | 500  |
| 9    | 0    | 0    | 0    |
| 10   | 0    | 0    | 1000 |
| 11   | 0    | 0    | 500  |
| 12   | 0    | 0    | 1500 |
| 13   | 0    | 0    | -500 |

Definir el tipo de elemento seleccionando

Preprocessor > Modeling> Create > Elements > Elem Attributes

Seleccione los datos que se muestran en la siguiente figura y da clic en OK.

| Clement Attributes              |               | × |
|---------------------------------|---------------|---|
| Define attributes for elements  |               |   |
| [TYPE] Element type number      | 1 PIPE16      | - |
| [MAT] Material number           | 1             |   |
| [REAL] Real constant set number | 1             |   |
| [ESYS] Element coordinate sys   | 0 💌           |   |
| [SECNUM] Section number         | None defined  |   |
| [TSHAP] Target element shape    | Straight line | - |
|                                 |               |   |
| ок                              | ncel Help     |   |

Crear los elementos

Preprocessor > Modeling> Create > Elements > Auto Numbered> Thru Nodes

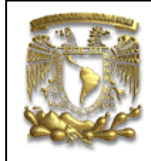

ANSYS PRÁCTICA 5: ANÁLISIS ESTATICO DE ESFUERZOS

Selecciona los nodos de la siguiente manera

| Nodo a | Nodo b |
|--------|--------|
| 1      | 6      |
| 2      | 5      |
| 1      | 4      |
| 2      | 3      |
| 3      | 4      |
| 10     | 8      |
| 9      | 8      |
| 7      | 8      |
| 12     | 5      |
| 13     | 6      |
| 12     | 13     |
| 5      | 3      |
| 6      | 4      |

El resultado debe ser como se muestra a continuación.

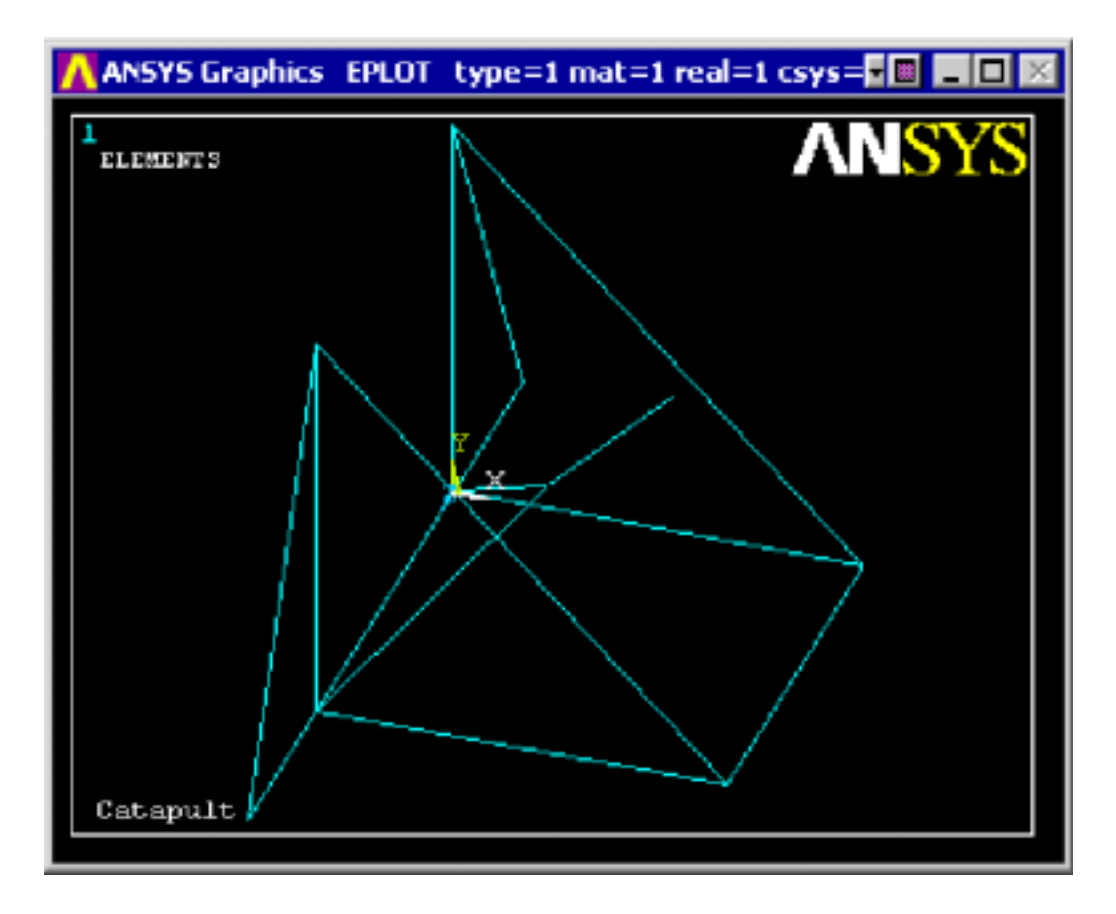

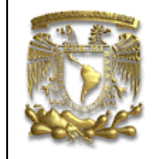

ANSYS PRÁCTICA 5: ANÁLISIS ESTATICO DE ESFUERZOS

Creación de los elementos COMBIN7

Definición del material

Preprocessor > Modeling> Create > Elements > Elem Attributes

Selecciona en Element type number la opción de 2 COMBIN7 y 2 en Real constant set number.

Crear los elementos

Para definir una junta se requieren tres nodos, selecciona

Preprocessor > Modeling> Create > Elements > Auto Numbered> Thru Nodes

| Nodo a | Nodo b | Nodo c |
|--------|--------|--------|
| 1      | 9      | 11     |
| 2      | 10     | 11     |

Crear los elementos COMBIN14

Definir el material

Preprocessor > (-Modeling-) Create > Elements > Elem Attributes

Selecciona 3 COMBIN14 en Element type number y 3 en Real constant set number y de OK.

Crear los elementos

Preprocessor > Modeling> Create > Elements > Auto Numbered> Thru Nodes

| Nodo a | Nodo b |
|--------|--------|
| 5      | 8      |
| 8      | 6      |

Para visualizar los elementos selecciona

Utility Menu > Plot > Elements

Para visualizar la numeración de los elementos selecciona

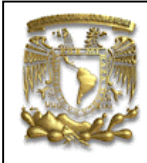

ANSYS PRÁCTICA 5: ANÁLISIS ESTATICO DE ESFUERZOS

### Utility Menu > PlotCtrls > Numbering

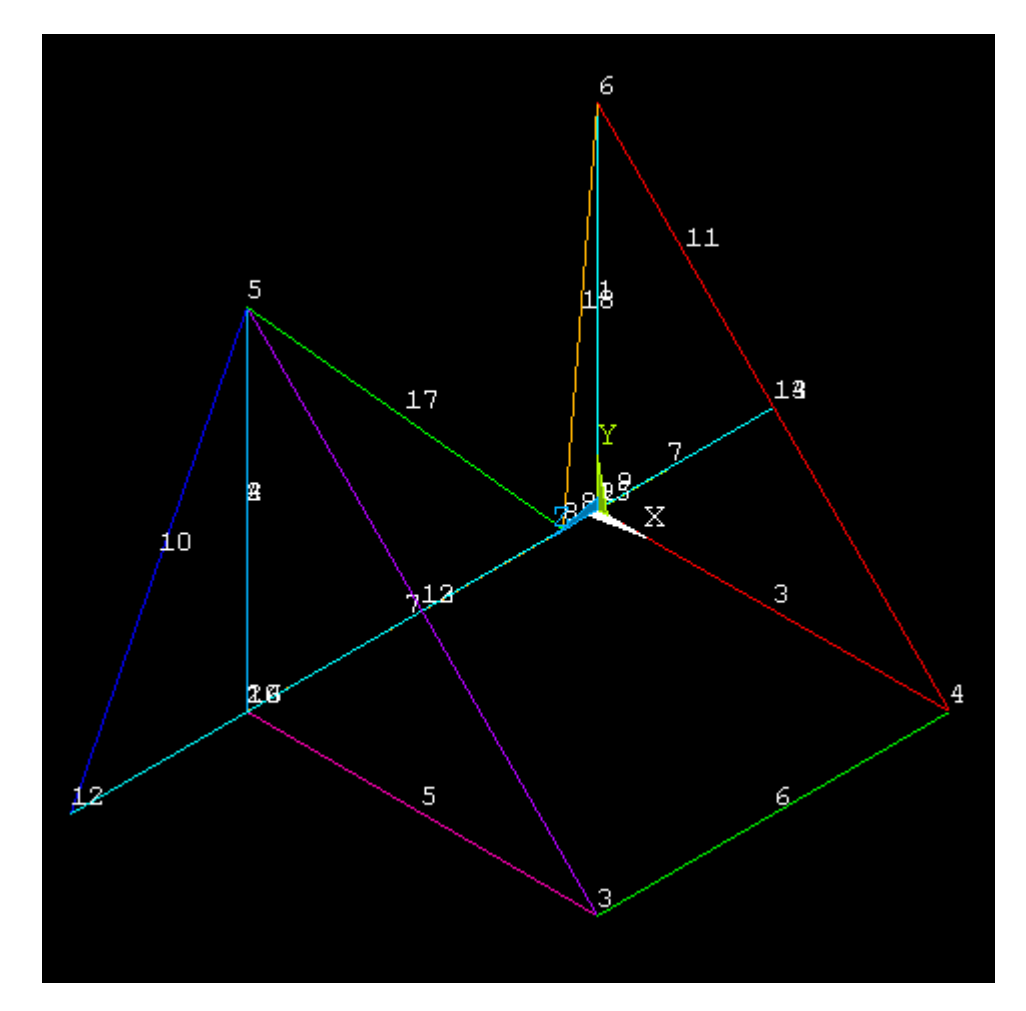

# 6. TIPO DE ANÁLISIS

Del menú Solution, selecciona

Analysis Type > New Analysis.

Asegurate que Static este seleccionada y da clic en OK.

Define que se permite una gran deflexión

Solution> Analysis Type>Sol'n Controls

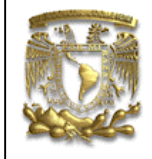

ANSYS PRÁCTICA 5: ANÁLISIS ESTATICO DE ESFUERZOS

Selecciona Large Displacement Static y active Basic quantities, como se muestra a continuación

| Basic       Transient       Sol'n Options       Nonlinear       Advanced NL         Analysis Options <ul> <li>Analysis Options</li> <li>Calculate prestress effects</li> <li>Calculate prestress effects</li> <li>Calculate prestress&lt;</li></ul> | Solution Controls                                                                                                    | ×                                                                                                    |
|----------------------------------------------------------------------------------------------------|----------------------------------------------------------------------------------------------------|----------------------------------------------------------------------------------------------------|
|                                                                                                    | Solution Controls         Basic       Transient       Sol'n Options       Nonlinear       Advance         Analysis Options       Image: Control image: Control imag | Market Market Marke |

### 7. APLICACIÓN DE CARGAS Y CONDICIONES DE FRONTERA

Aplicación de las CF

En el menú Solution selecciona

Define Loads > Apply > Structural > Displacement > On Nodes

Fija los nodos 3, 4, 12 y 13 en todos sus grados de libertad.

#### Aplicación de las cargas

Aplicará una carga vertical de 1000 N en el nodo 7

Selecciona

Solution > Define Loads> Apply > Structural > Force/Moment > On Nodes

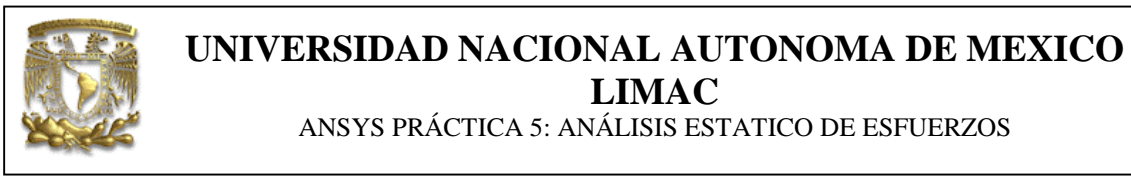

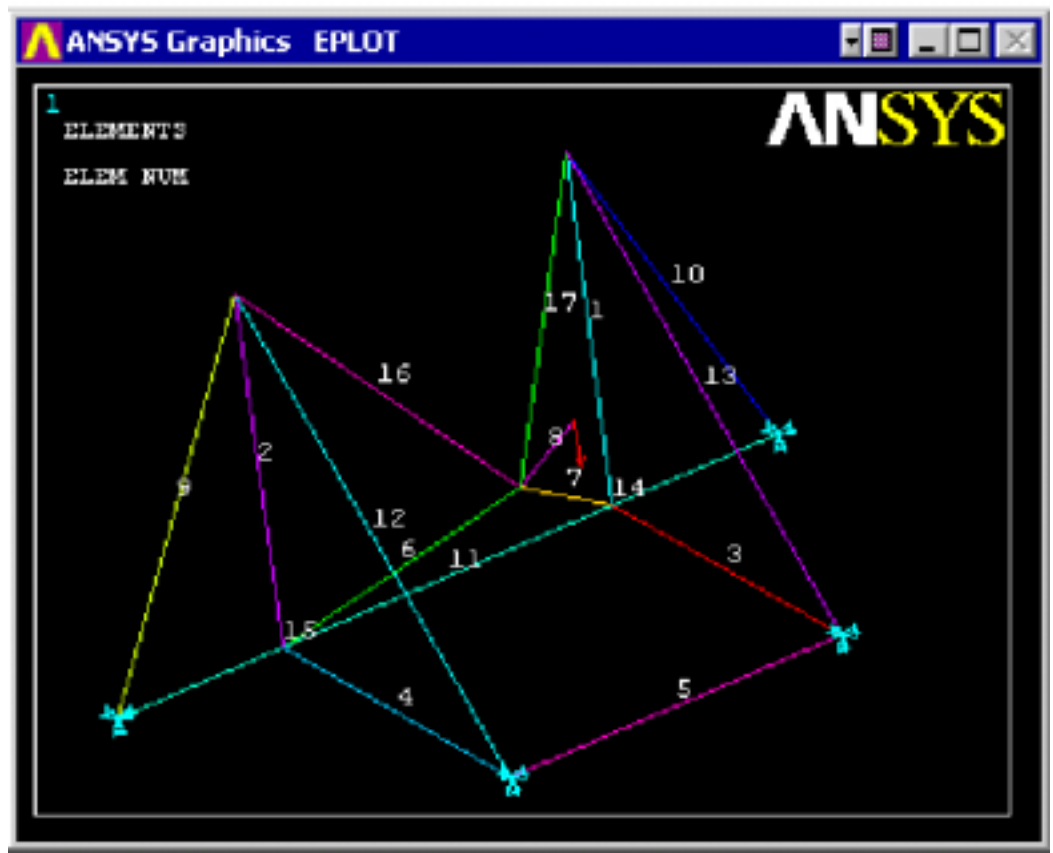

### 8. SOLUCION DEL SISTEMA

Solution > Solve > Current LS

Deformacion Selecciona

General Postproc > Plot Results > Deformed Shape

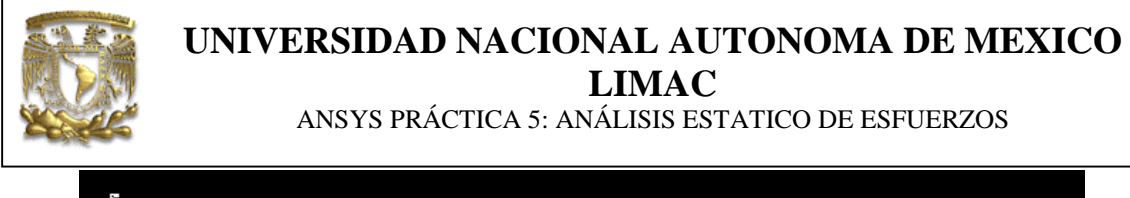

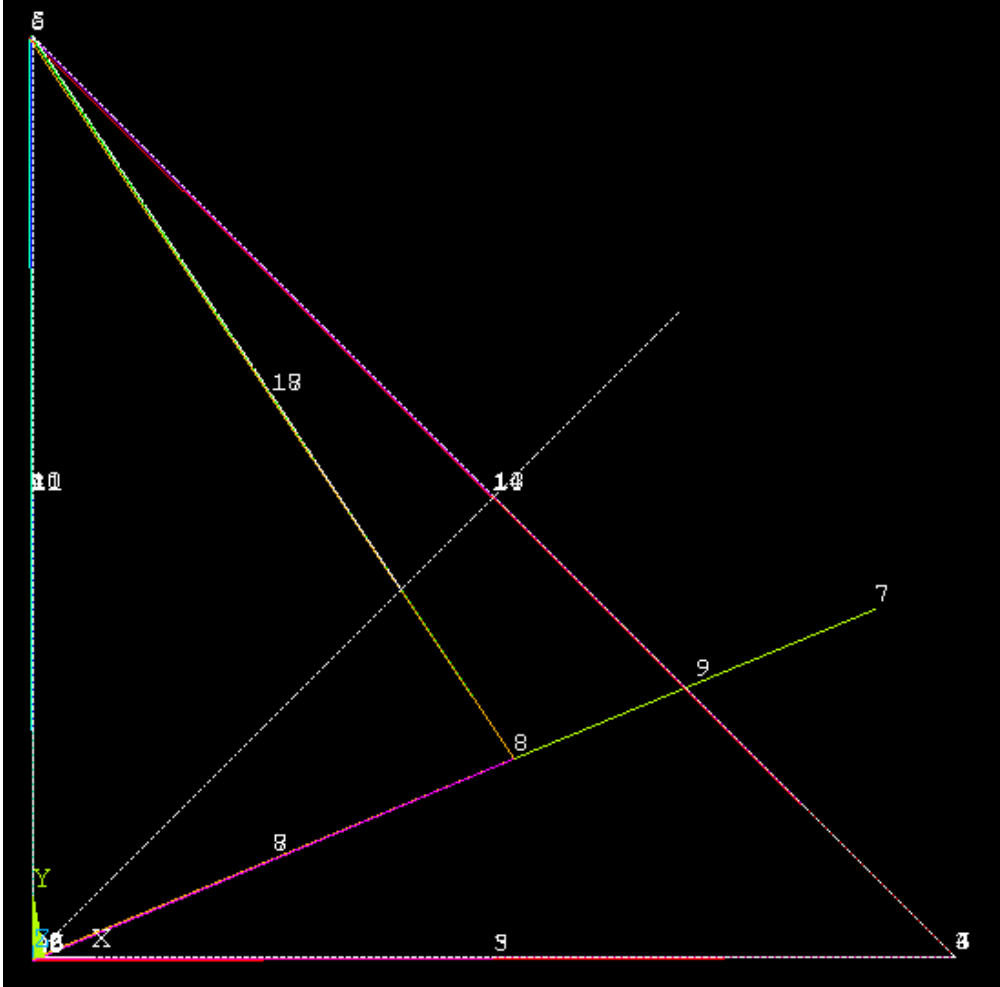

#### Extraer información como parámetros

Para obtener información de desplazamiento en el nodo 7. Selecciona

#### Parameters > Get Scalar Data

Aparece el diálogo Get Scalar Data.

Selecciona Results Data y Nodal results como se muestra y da OK.

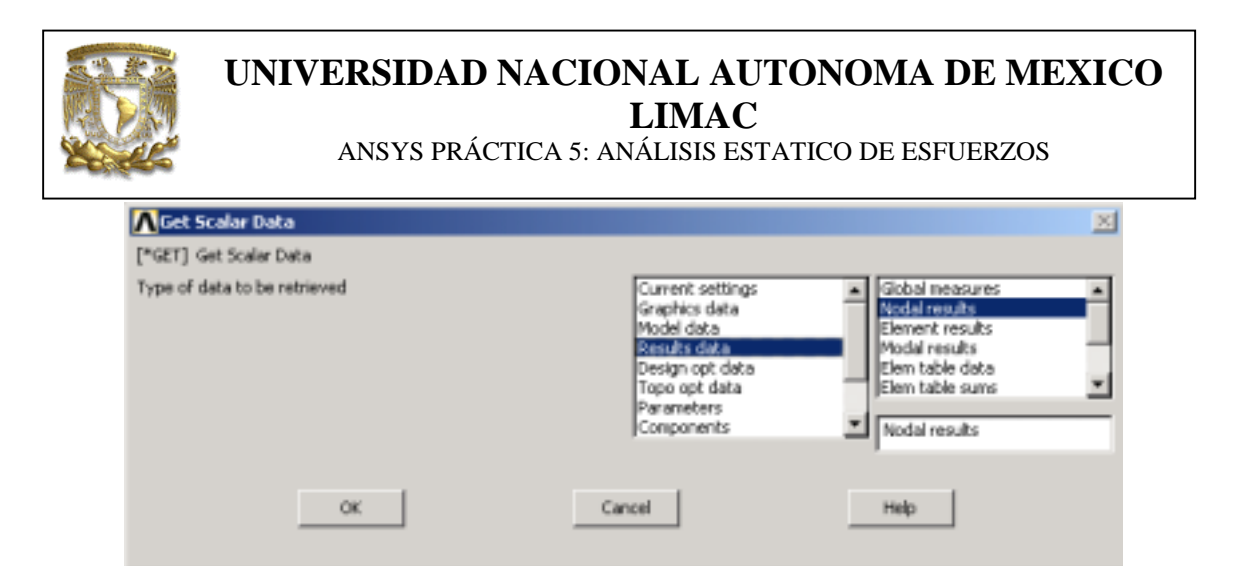

En la ventana Get Nodal Results, selecciona las opciones como se muestra a continuación:

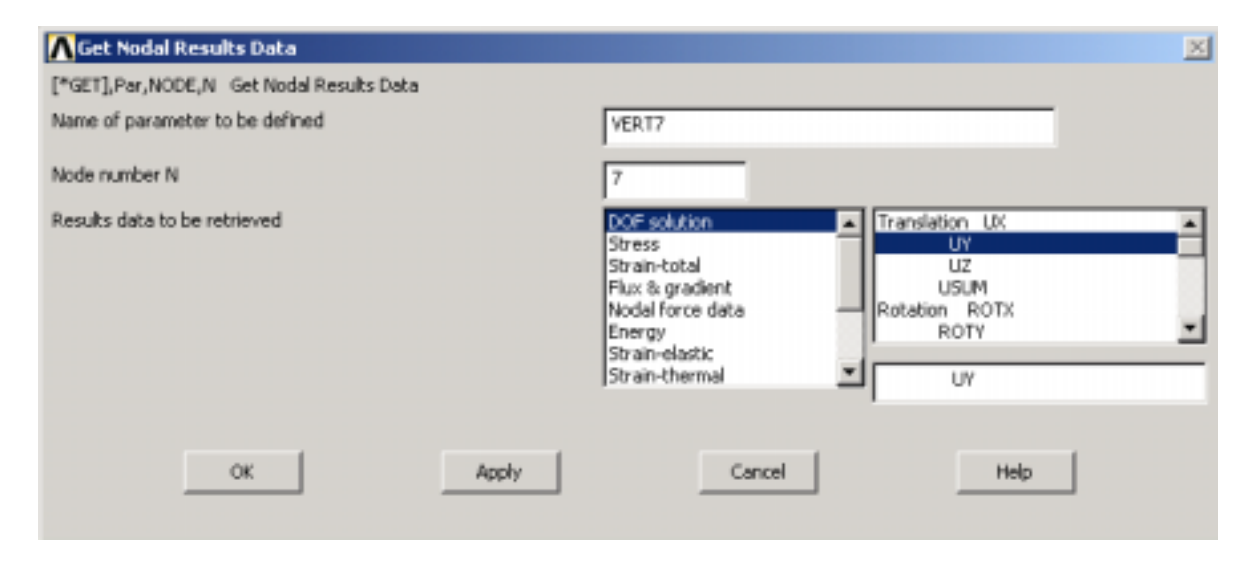

Finalmente del Utility Menu selecciona activar Parameters y Scalar Parameters.

| Scalar Parameters        |
|--------------------------|
| Items                    |
| VERT7 = -320.680355      |
|                          |
|                          |
|                          |
|                          |
| 1                        |
| Selection                |
| J.                       |
|                          |
| Accept Delete Close Help |
|                          |